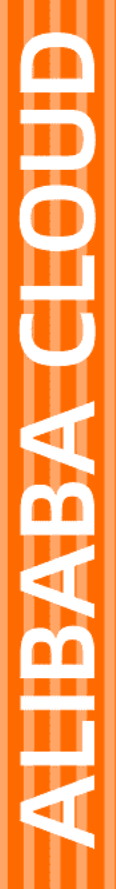

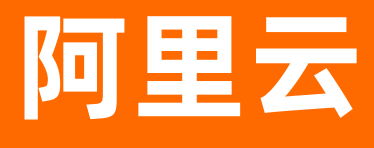

# Databricks 数据洞察 Notebook

文档版本: 20200928

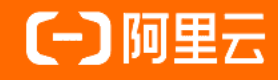

# 法律声明

阿里云提醒您在阅读或使用本文档之前仔细阅读、充分理解本法律声明各条款的内容。 如果您阅读或使用本文档,您的阅读或使用行为将被视为对本声明全部内容的认可。

- 您应当通过阿里云网站或阿里云提供的其他授权通道下载、获取本文档,且仅能用 于自身的合法合规的业务活动。本文档的内容视为阿里云的保密信息,您应当严格 遵守保密义务;未经阿里云事先书面同意,您不得向任何第三方披露本手册内容或 提供给任何第三方使用。
- 未经阿里云事先书面许可,任何单位、公司或个人不得擅自摘抄、翻译、复制本文 档内容的部分或全部,不得以任何方式或途径进行传播和宣传。
- 由于产品版本升级、调整或其他原因,本文档内容有可能变更。阿里云保留在没有 任何通知或者提示下对本文档的内容进行修改的权利,并在阿里云授权通道中不时 发布更新后的用户文档。您应当实时关注用户文档的版本变更并通过阿里云授权渠 道下载、获取最新版的用户文档。
- 4. 本文档仅作为用户使用阿里云产品及服务的参考性指引,阿里云以产品及服务的"现状"、"有缺陷"和"当前功能"的状态提供本文档。阿里云在现有技术的基础上尽最大努力提供相应的介绍及操作指引,但阿里云在此明确声明对本文档内容的准确性、完整性、适用性、可靠性等不作任何明示或暗示的保证。任何单位、公司或个人因为下载、使用或信赖本文档而发生任何差错或经济损失的,阿里云不承担任何法律责任。在任何情况下,阿里云均不对任何间接性、后果性、惩戒性、偶然性、特殊性或刑罚性的损害,包括用户使用或信赖本文档而遭受的利润损失,承担责任(即使阿里云已被告知该等损失的可能性)。
- 5. 阿里云网站上所有内容,包括但不限于著作、产品、图片、档案、资讯、资料、网站架构、网站画面的安排、网页设计,均由阿里云和/或其关联公司依法拥有其知识产权,包括但不限于商标权、专利权、著作权、商业秘密等。非经阿里云和/或其关联公司书面同意,任何人不得擅自使用、修改、复制、公开传播、改变、散布、发行或公开发表阿里云网站、产品程序或内容。此外,未经阿里云事先书面同意,任何人不得为了任何营销、广告、促销或其他目的使用、公布或复制阿里云的名称(包括但不限于单独为或以组合形式包含"阿里云"、"Aliyun"、"万网"等阿里云和/或其关联公司品牌,上述品牌的附属标志及图案或任何类似公司名称、商号、商标、产品或服务名称、域名、图案标示、标志、标识或通过特定描述使第三方能够识别阿里云和/或其关联公司)。
- 6. 如若发现本文档存在任何错误,请与阿里云取得直接联系。

# 通用约定

| 格式          | 说明                                        | 样例                                                               |
|-------------|-------------------------------------------|------------------------------------------------------------------|
| ▲ 危险        | 该类警示信息将导致系统重大变更甚至故<br>障,或者导致人身伤害等结果。      | ⚠ 危险 重置操作将丢失用户配置数据。                                              |
| ▲ 警告        | 该类警示信息可能会导致系统重大变更甚<br>至故障,或者导致人身伤害等结果。    | 警告<br>重启操作将导致业务中断,恢复业务<br>时间约十分钟。                                |
| 〔) 注意       | 用于警示信息、补充说明等 <i>,</i> 是用户必须<br>了解的内容。     | 大主意<br>权重设置为0,该服务器不会再接受新<br>请求。                                  |
| ? 说明        | 用于补充说明、最佳实践、窍门等 <i>,</i> 不是<br>用户必须了解的内容。 | ⑦ 说明<br>您也可以通过按Ctrl+A选中全部文<br>件。                                 |
| >           | 多级菜单递进。                                   | 单击设置> 网络> 设置网络类型。                                                |
| 粗体          | 表示按键、菜单、页面名称等UI元素。                        | 在 <b>结果确认</b> 页面 <i>,</i> 单击确定。                                  |
| Courier字体   | 命令或代码。                                    | 执行        cd /d C:/window        命令 <i>,</i> 进入<br>Windows系统文件夹。 |
| 斜体          | 表示参数、变量。                                  | bae log listinstanceid<br>Instance_ID                            |
| [] 或者 [alb] | 表示可选项,至多选择一个。                             | ipconfig [-all -t]                                               |
| {} 或者 {a b} | 表示必选项,至多选择一个。                             | switch {active stand}                                            |

# 目录

| 1.Notebook概述 | <br>05 |
|--------------|--------|
| 2.管理Notebook | <br>06 |
| 3.使用Notebook | <br>08 |

# 1.Notebook概述

DataInsight Notebook是基于Web的交互式数据分析Notebook,提供了作业编辑、数据分析、数据可视 化等功能。全面兼容Apache Zeppelin,您可以使用Scala、Python、Spark SQL、R等语言编写Spark程 序。

# 相关操作

有关Notebook的更多操作,请参见:

- 管理Notebook
- 使用Notebook

⑦ 说明 每个Databricks数据洞察集群都会部署独立DataInsight Notebook服务。用户在使用 Notebook时,需要先选择一个可用的集群。

# 2.管理Notebook

本文介绍如何创建、打开、删除和导入Note等操作,帮助您管理Notebook。

#### 前提条件

已创建集群,详情请参见创建集群。

#### 创建Note

- 1. 使用阿里云账号登录Databricks数据洞察控制台。
- 2. 在Databricks数据洞察控制台页面,选择所在的地域(Region)。创建的集群将会在对应的地域内, 一旦创建后不能修改。
- 3. 在左侧导航栏中,单击Notebook。
- 4. 在Notebook区域,选择待操作的集群。
- 5. 单击Create new note。
- 6. 在Create new note对话框中,输入Note Name、从Default Interpreter列表,选择spark。
- 7. 单击Create。

### 打开Note

在Notebook页面,单击已创建的Notebook名称,进入Notebook详情页面。

#### 删除Note

- 1. 在Notebook页面,单击Notebook名称后的 前 图标。
- 2. 在Move this note to trash?对话框中, 单击OK。

### 重命名Note

- 1. 在Notebook页面,单击Notebook名称后的 🥜 图标。
- 2. 在Rename note对话框中, 输入新的名称。
- 3. 单击Rename。

# 导入Note

- 1. 在Notebook页面, 单击Import note。
- 2. 在Import New Note对话框中,输入note的名称,选择导入的note。
  - 单击 💦 图标,选择待导入的文件,单击打开。
  - 单击 %图标,输入URL。
- 3. 单击Import note。

### 导出Note

1. 在Notebook页面,单击已创建的Notebook名称。

2. 单击上方的 📥 图标。即可将Note下载到本地。

Note的备份文件支持两种格式:

- zpln格式:导入到另外的DataInsight Notebook或者Apache Zeppelin Notebook (DataInsight Notebook100%兼容Apache Zeppelin Notebook)。
- ipynb格式:导入到Jupyter Notebook。

### 问题反馈

您在使用阿里云Databricks数据洞察过程中有任何疑问,欢迎用钉钉扫描下面的二维码加入钉钉群进行反 馈。

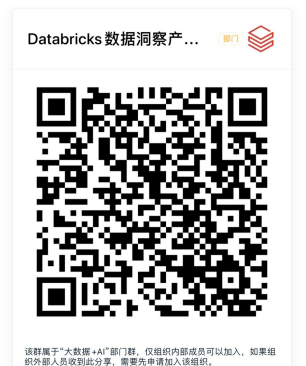

# 3.使用Notebook

Notebook是由一个或多个Note单元组成的,每个Note是一个独立的Spark任务。本文介绍如何使用 Notebook。

### 前提条件

已创建Note, 详情请参见管理Notebook。

### 开发Note

- 1. 使用阿里云账号登录Databricks数据洞察控制台。
- 2. 在Databricks数据洞察控制台页面,选择所在的地域(Region)。创建的集群将会在对应的地域内, 一旦创建后不能修改。
- 3. 在左侧导航栏中,单击Notebook。
- 4. 在Notebook区域,选择待操作的集群。
- 5. 在DataInsight Notebook页面,单击创建好的Note名。 您可在单元格里编辑Spark作业。

单元格的第一行需要指定Interpreter。DataInsight Notebook目前支持以下6种Interpreter。

| Interpreter     | 说明               |  |
|-----------------|------------------|--|
| %spark          | 提供了Scala环境。      |  |
| %spark.pyspark  | 提供了Python环境。     |  |
| %spark.ipyspark | 提供了IPython环境。    |  |
| %spark.r        | 提供了R环境,支持SparkR。 |  |
| %spark.sql      | 提供了SQL环境。        |  |
| %spark.kotlin   | 提供了Kotlin环境。     |  |

# 添加单元格

在DataInsight Notebook页面,将鼠标移动到任意已存在单元格的顶部或底部,单击+ Add Paragraph, 即可在页面上添加新的单元格。

#### 创建表

- 1. 单击已创建的Note名称。
- 2. 在DataInsight Notebook页面,在单元格中创建数据库。

%spark.sql

create database db\_demo location 'oss://databricks-dbr/db\_demo\_database';

3. 在单元格创建表。

%spark.sql

use db\_demo;

create table db\_bank\_demo(age string, job string, marital string, education string, default string, balance string, housing string, loan string, contact string, day string, month string, duration string , campaign string, pdays string, previous string, poutcome string, y string) ROW FORMAT DELIMITE D FIELDS TERMINATED BY ';';

4. 导入数据到数据库。

%spark.sql

use db\_demo;

load data inpath 'oss://databricks-dbr/db\_demo/bank/bank.csv' overwrite into table db\_bank\_de mo;

describe db\_bank\_demo;

#### 导入成功后,查看表信息如下所示。

| col_name ~ | data_type ~ | comment ~ = |
|------------|-------------|-------------|
| age        | string      | null        |
| doj        | string      | null        |
| marital    | string      | null        |
| education  | string      | null        |
| default    | string      | null        |
| balance    | string      | null        |
| housing    | string      | null        |
| loan       | string      | null        |

# 删除单元格

- 1. 在DataInsight Notebook页面,单击单元格右上角的 🕸 图标。
- 2. 选择Remove。

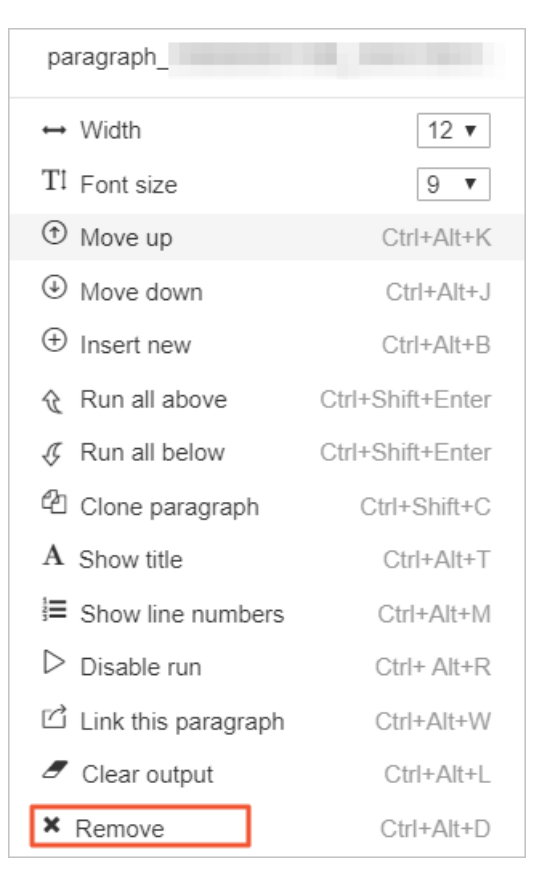

3. 在弹出框中单击OK。即可删除当前单元格。

# 运行Note

在DataInsight Notebook页面,单击单元格右上角的 📐 图标,即可在Notebook内运行作业。

# 查看可视化运行结果

运行完Note后,在当前单元格中,可单击图形来查看运行结果。Notebook内置了多种图形来可视化Spark 的DataFrame: Table、Bar Chart、Pie Chart、Area Chart、Line Chart、Scatter Chart,并且您可以 单击settings对各种图形进行配置。

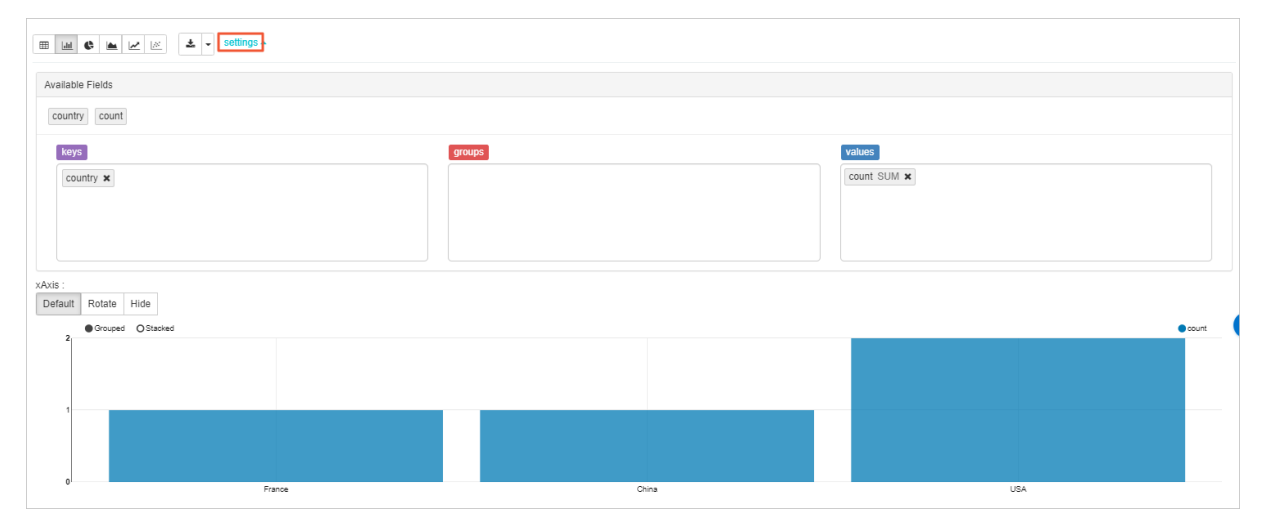

# 查看作业详情

- 1. 在DataInsight Notebook页面,单击单元格右上角的SPARK JOB。
- 2. 选择待查看的作业。即可跳转至该作业的Spark UI, 查看作业执行详情。

### 修改Interpreter模式

默认情况下Spark Interpreter的绑定模式是Shared模式,即所有的Note都是共享同一个Spark App。如果 是多用户场景的话,建议设置成Isolated Per Note,这样每个Note都有自己独立的Spark App,互相不会 有影响。

- 1. 在DataInsight Notebook页面,单击右上角的 🔅 图标。
- 2. 在Settings区域, 单击Interpreter。

| Settings                                                                                                    |  |
|----------------------------------------------------------------------------------------------------|--|
| Interpreter binding<br>Bind interpreter for this note. Click to Bind/Unbind interpreter. Drag and drop to reorder interpreters.<br>The first interpreter on the list becomes default. To create/remove interpreters, go to Interpreter menu. |  |

3. 在spark区域,单击 🖉 edit 图标,按截图设置以下参数。

| spark %spark, %spark.sql, %spark.pyspark, %sp      | park.ipyspark, %spark.r, %spark.ir, % |
|----------------------------------------------------|---------------------------------------|
| Option                                             |                                       |
| The interpreter will be instantiated Per Note - in | isolated - process ()                 |
| Connect to existing process                        | scoped per note                       |
| Set permission                                     | isolated per note                     |

- 4. 单击Save。
- 5. 在弹出框中单击OK。

# 配置Interpreter

支持以下两种方式配置Interpreter:

- 配置全局的Interpreter。
  - i.在DataInsight Notebook页面,单击右上角的 🕁 图标。
  - ii. 在Settings区域,单击Interpreter。
  - iii. 在spark区域,单击edit,修改相关的参数。
  - iv. 单击Save。
  - v. 在弹出框中单击OK。
- 配置单个Note的Interpreter。

通过 %spark.conf 来对每个Note的Spark Interpreter进行定制化,但前提是把Interpreter设置成 isolated per note。

在DataInsight Notebook页面的 %spark.conf 区域,可修改相关的参数。

%spark.conf SPARK\_HOME <PATH\_TO\_SPARK\_HOME>

#set driver memory to 8g

spark.driver.memory 8g

#set executor number to be 6

spark.executor.instances 6

#set executor memory 4g

spark.executor.memory 4g

### 问题反馈

您在使用阿里云Databricks数据洞察过程中有任何疑问,欢迎用钉钉扫描下面的二维码加入钉钉群进行反 馈。

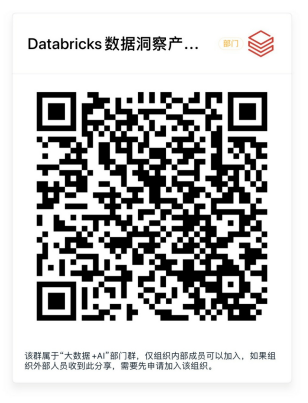